## **EMPLOYEE EDUCATION**

### **Accessing MyTASC**

# **TASC** Let's get you signed in.

First, go to <u>www.tasconline.com</u> and click the LOG IN button on the menu bar, then select the INDIVIDUAL/EMPLOYEE option. This will bring you to the **Sign In** page.

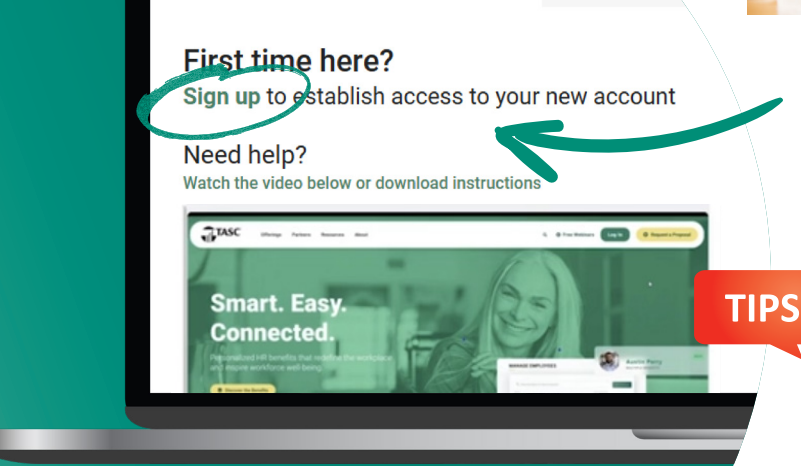

Check your email for a 6-digit verification code.
Enter that code to verify your address.

- **5** Read through and agree to the **Terms of Use**.
- Enable two-factor authentication (2FA) with a mobile phone number. This adds an extra layer of account security.

## Benefits should feel like benefits.®

No matter where you are, the TASC mobile app gives you exactly that experience. Download it today!

#### Smart. Easy. Connected.

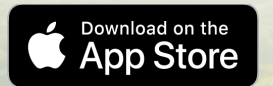

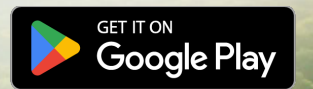

در،۲

Enable biometric security in

the app!

TASC

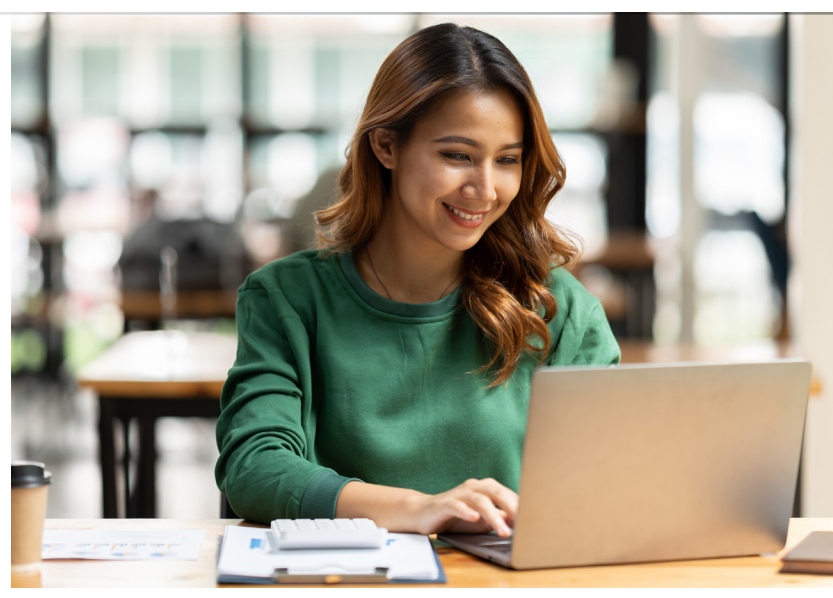

On that page, find the FIRST TIME HERE? prompt. Below that, click SIGN UP.

Enter the email address that you have on file with your employer or plan sponsor.\* Then create a password.

- · Always use a strong password.
- Change your password regularly.
- Don't reuse passwords.

\* If the address you enter is not recognized, contact your employer or plan sponsor to request that they add your preferred email to your TASC account.

## Scan the QR code for step-by-step video instructions!

Total Administrative Services Corporation • www.tasconline.com • 800-422-4661

Copyright © 2024 TASC, 2302 International Lane, Madison, WI 53704-3140. Apple, iOS and the Apple logo are trademarks of Apple Inc., registered in the U.S. and other countries. App Store is a service mark of Apple Inc. Android, Google Play and the Google Play logo are trademarks of Google LLC. TC-6213-092724